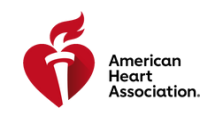

## HOW DO I ACCESS MY ECARD THROUGH ATLAS?

## Congratulations on completing your American Heart Association (AHA) training! What's next?

The next step is to access your eCard (proof of course completion) for the course in the Atlas system. This flowchart will guide you on how to provide feedback through the class survey, access your eCard, and claim any continuing education (CE) credits.

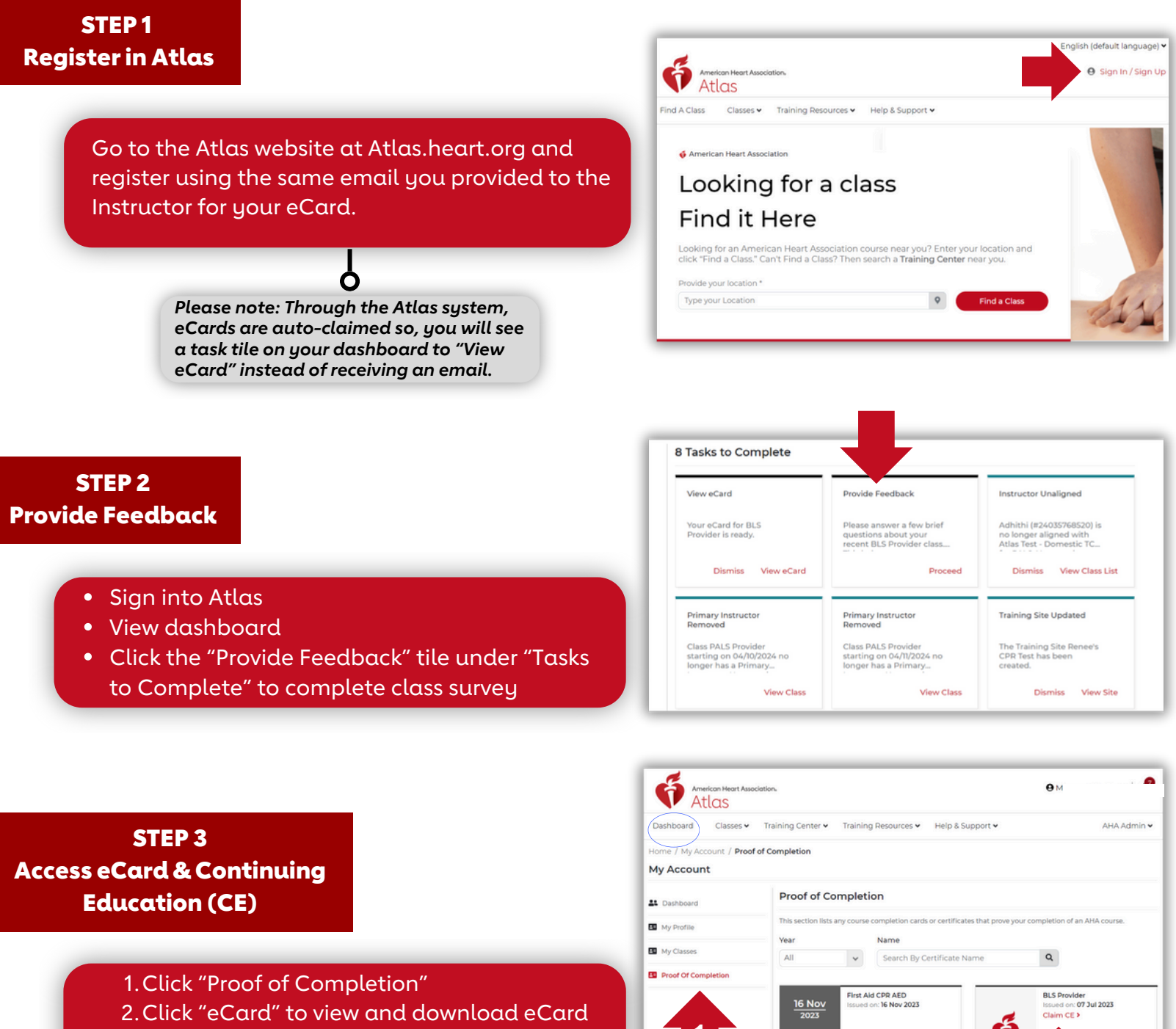

2

3. Click "Claim CE" to claim any CE credits that are available